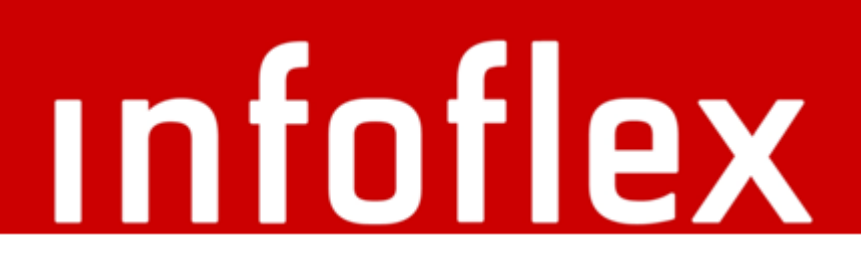

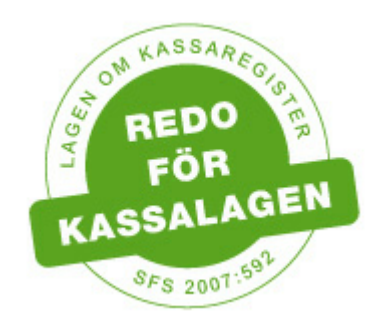

# Manual för INFOFLEX Kassaregister IVK 1.1

Inställningar och användartips för INFOFLEX Kassaregister med inkopplad kontrollenhet och användning enligt kassalagen.

# Innehåll

| Aktivering kassainloggning    |  |
|-------------------------------|--|
| Kontoinställningar            |  |
| Använda kassaregistret        |  |
| Aktiviteter                   |  |
| Kontantförsäljning            |  |
| Returer                       |  |
| Kontantbetalning av faktura   |  |
| Eget uttag/insättning         |  |
| Utskrift av X-rapport         |  |
| Utskrift av Z-rapport         |  |
| Avstämning av kassa           |  |
| Utskrift av bokföringsorder   |  |
| Godkännande från skatteverket |  |
| Tillverkardeklaration         |  |

# 1 Manual INFOFLEX Kassaregister IVK 1.1

## Inledning

Manualen beskriver inställningar och ger användartips för Kassaregister med inkopplad kontrollenhet.

En manual ska finnas utskriven och förvaras i anslutning till kassan, ni kan enkelt skriva ut hela PDF-manualen.

(Om du kör en version lägre än 4.15 så ska du ha manualen för Kassaregister IVK 1.0 utskriven och förvarad vid kassan.)

| INFOFLEX     | Kassaregister IVK ver | sion 1.1      |                   |
|--------------|-----------------------|---------------|-------------------|
| Aktiv        | itet                  |               | Kontantnota 🗸     |
| Deta         | ljer                  |               |                   |
| Тур          | Artikel.nr            | Beskrivning   | Summa inkl.moms   |
| Mat          | BL                    | BROMSBELÄGG   | 418,75            |
| Mat          | OL                    | OLJA          | 222,50            |
| Mat          | GK                    | GLYKOL        | 400,00            |
|              |                       | Öresutjämning | - 0,25            |
| Att          | petala:               |               | 1041,00           |
| Atti         | Vontant               |               | 100.00            |
|              | - Koncanc             |               | 100.00            |
|              | Kort                  |               | 100,00            |
|              | Kort 2                |               | 100,00            |
|              | Presentkort           | ]             | 100,00            |
|              | Swish                 | ]             | 641               |
| Beta<br>Rest | t belopp              |               | 1041,00<br>0,00   |
|              |                       | Rensa         | a Utför betalning |

Tillverkardeklarerat kassaregister

Begrepp som används i manualen

- Kassaregister, som är godkänt att användas för kontantförsäljning i enlighet med kassalagen skall finnas på Skatteverkets lista över tillverkardeklarerade kassaregister och i övrigt uppfylla de krav som ställs. INFOFLEX Kassaregister IVK 1.1 uppfyller de kraven,
- Z-rapport är en speciell kassarapport som skall följa vissa krav som Skatteverket definierat. Den innehåller uppgifter om kassaidentitet, växelkassa, dagens alla transaktioner, returer, avbrutna köp, antal lådöppningar m.m. Z-rapporten måste skrivas ut varje dag efter försäljningens slut. Avstämning av kassan och registrering av bankinsättning och ny växelkassa kan ske efter utskrift av Z-rapport. Om man har flera kassor måste man skriva ut 1 Z-rapport för varje kassa.
- X-rapport är till utseendet likadan som Z-rapporten. X-rapporten kan dock skrivas ut under dagen utan att dagsavslut görs.

4

 Kontrollenhet är en av Swedac certifierad "svart låda" som lagrar information om all kontantförsäljning som sker i kassaregistret. Vid en kontroll kan Skatteverket läsa ut informationen och jämföra med Z-rapporter, kvitton och andra underlag.

# 1.1 Aktivering kassainloggning

# Aktivering kassainloggning

Dessa inställningar måste göras innan användning av kassaregistret.

### Inloggning

Kassalagen föreskriver att varje person som är behörig att använda kassaregistret skall ha en individuell inloggning. En säljarkod måste registreras på de personer som skall vara behöriga att använda kassaregistret.

För att registrera koderna gör på följande sätt:

 Gå till Arkiv – Företagsinställningar. Om detta är första gången du är inne i företagsinställningar efter uppdateringen måste du aktivera ett administrationslösenord. Detta görs genom att man i inloggningsdialogen matar in ett lösenord samt bekräftar detta.

Efter att lösenordet är aktiverat går det inte att komma in i företagsinställningar utan detta, så det är mycket viktigt att du inte glömmer bort detta lösenord. Lösenordet kan bestå av valfritt antal siffror eller bokstäver och kan ändras under fliken "Personal" i företagsinställningar.

| loggning           |            |
|--------------------|------------|
| Ange användarnamn: |            |
| Admin 👻            |            |
| Ange lösenord:     |            |
| *****              |            |
| Upprepa lösenord:  |            |
| *****              |            |
|                    |            |
|                    | V Logga in |

Inloggningsdialog

2. Klicka på filken "Personal" när du är inne i företagsinställningarna. Välj behöring person och klicka på "Ändra säljarkoden". Personal tas bort genom att avmarkera bocken i rutan "Aktiv". Efter det kommer personen endast att finnas med under företagsinställningar och i statistiken.

| 💒 För        | retagsinställning | gar          |             |       |               |             |               | — [           |        | ×    |
|--------------|-------------------|--------------|-------------|-------|---------------|-------------|---------------|---------------|--------|------|
|              |                   |              | Företa      | ıgsiı | nstäl         | lning       | ar            |               |        |      |
| Firma        | Systemkonton      | Nummerserier | Utskrifter  | Logo  | Texter        | Personal    | Arbetskoder   | Materialkoder | Konto  | • •  |
| ID<br>AK     | $\searrow$        | J.           | Ändra sälja | arkod |               | 🔑 Änd       | ra administra | törslösenorde | t      |      |
| Namn<br>ANDE | RS KARLSSON       |              |             | Ändri | ing av säl    | jarkod för  | AK            |               | ×      |      |
| Adress       | 1                 |              | _           |       |               |             |               |               |        |      |
| Adress       | 2                 |              |             |       | AK<br>Ange ny | / säljarkod | ~             |               |        |      |
| Postad       | lress             |              | _           | ]     | Bekräfta      | säljarkod   |               |               |        |      |
| Telefor      | n                 |              |             |       |               |             |               |               |        |      |
|              |                   |              |             |       |               |             |               | V Uppo        | latera |      |
| Akt          | IV                |              |             |       |               |             |               |               |        |      |
|              |                   |              |             |       |               |             |               |               |        |      |
|              |                   |              |             |       |               |             |               | ä             | 🚡 Rac  | dera |

Registrering av ny säljarkod för kassainloggningen

# 1.2 Kontoinställningar

# Kontoinställningar

De här inställningarna måste göras innan användning av kassaregistret.

• Nya konton.

Öppna Arkiv -> Företagsinställningar och gå till fliken "kontoplan" och kontrollera att du har nedanstående konton. Om de inte finns måste de läggas till i kontoplanen. (Detta är vårt förslag till nya konton. det är naturligtvis valfritt att använda andra konton)

För att lägga till ett konto, skriv in kontonumret i fältet "Konto" Tryck Enter. Om kontot redan finns får du upp kontobenämningen. I annat fall får du frågan om du vill registrera ett nytt konto. Klicka på "Ja" eller tryck Enter och skriv in benämningen. Upprepa detta för nästa konto. Observera att det ibland inte syns var markören är men när du skriver kommer texten in rätt trots detta.

Om något blivit fel kan du ta bort kontot genom att markera det i tabellen och trycka ctrl+delete. Det går även att ändra både kontonummer och benämning direkt i tabellen.

Förslag till konton 1919 Kassadifferenser 1931 Kortköp 1933 Kort 2 köp 1934 Swish konto 2421 Presentkort/Handpenning

Manual INFOFLEX Kassaregister IVK 1.1

6

| ч <sup>г</sup> | Företa     | gsinställning | gar          |            |      |        |          | _           |         | $\times$ |
|----------------|------------|---------------|--------------|------------|------|--------|----------|-------------|---------|----------|
|                |            |               | Före         | etagsi     | nstä | llnir  | ngar     |             |         |          |
| Firm           | a Sy       | stemkonton    | Nummerserier | Utskrifter | Logo | Texter | Personal | Arbetskoder | Materia | • •      |
| Kon            | ito        |               |              |            |      |        |          |             |         |          |
| 193            | 4          | $\sim$        |              |            |      |        |          |             |         |          |
| Ben            | ämnin      | ig            | _            |            |      |        |          |             |         |          |
| SW             | ISH KO     | ONTO          |              |            |      |        |          |             |         |          |
|                | <b>V</b> . | n ·           |              |            |      |        |          |             |         |          |
|                | Konto      | Benamning     |              |            |      |        |          |             |         |          |
| -              | 1089       | OVR.KORTE     | R.FODKINGAK  |            |      |        |          |             |         |          |
| -              | 1010       |               |              |            |      |        |          |             |         |          |
| -              | 1020       | DOSTGIRO      |              |            |      |        |          |             |         |          |
| -              | 1930       | BANK          |              |            |      |        | _        |             |         |          |
| -              | 1931       | KORTKÖP       |              |            |      |        | _        |             |         |          |
| -              | 1933       | KORT 2 KÖP    | )            |            |      |        |          |             |         |          |
|                | 1934       | SWISH KON     | ITO          |            |      |        |          |             |         |          |
|                | 2420       | HANDPENN      | NING         |            |      |        |          |             |         |          |
|                | 2421       | PRESENTKO     | ORT          |            |      |        |          |             |         |          |
|                | 2440       | LEVERANTÖ     | ÖRSSKULDER   |            |      |        |          |             |         |          |
|                | 2611       | UTG. MOM      | S 25         |            |      |        |          |             |         |          |
|                | 2616       | UTG. MOM      | S 25 VMB     |            |      |        |          |             |         |          |
|                | 2620       | UTG.MOMS      | 5 12         |            |      |        |          |             |         |          |
| į              | 2630       | UTG.MOMS      | 56           |            |      |        |          |             |         | ~        |
|                |            |               |              |            |      |        |          |             |         |          |
|                |            |               |              |            |      |        |          |             |         |          |

#### Nyupplägg/ändring av konton

• Registera nya konton under fliken "Systemkonton".

Detta är också ett bra tillfälle att kontrollera att det finns uppgifter till alla systemkonton. För att bokföringsjournalerna skall bli korrekta är det viktigt att du har korrekta systemkonton registrerade.

| 🐺 För                                                                                                    | etagsinställr                                                                | iingar                                                                                                    |                                                                            |                                                      |                                                                  |                                                        |                                                           |             |                                            |             | -                                                                                                    |                      |     | _     |       | $\times$ |
|----------------------------------------------------------------------------------------------------|------------------------------------------------------------------------------|----------------------------------------------------------------------------------------------------|----------------------------------------------------------------------------|------------------------------------------------------|------------------------------------------------------------------|--------------------------------------------------------|-----------------------------------------------------------|-------------|--------------------------------------------|-------------|----------------------------------------------------------------------------------------------------|----------------------|-----|-------|-------|----------|
|                                                                                                    | Företagsinställningar                                                        |                                                                                                    |                                                                            |                                                      |                                                                  |                                                        |                                                           |             |                                            |             |                                                                                                    |                      |     |       |       |          |
| Firma                                                                                                    | Systemkont                                                                   | on Nummerserier                                                                                                    | Utskrifter                                                                 | Logo                                                 | Texter                                                           | Personal                                               | Arbetskoder                                               | Materialkoo | ler Kontopla                               | an Skrivare | Övrigt                                                                                                    | Programinställningar | Sms | Cabas | Anvär | ••       |
| Kassa<br>1910<br>Kassad<br>1919<br>Bankgi<br>1930<br>Bankin<br>1930<br>Kortbe<br>1931<br>Kortbe<br>1933<br>Swish I<br>1934<br>Presen | vifferenser<br>vro<br>sättning<br>sättning<br>v<br>talning<br>santo<br>vator | Fakt.avgift<br>3890   Ränta<br>8410   Utg.moms1 %<br>25<br>Moms1 Kto<br>2611   Utg.moms2 %<br>12<br>Moms2 Kto<br>2620   Utg.moms3 %<br>6<br>Moms3 Kto<br>2630   Ing.moms kto | Delar m<br>3410<br>Arbeten<br>3411<br>Förbr.m<br>3412<br>Självrisk<br>3015 | omsfri<br>momsfri<br>v<br>momsfri<br>v<br>typ 2<br>v | Försä<br>3010<br>3011<br>3011<br>i Förs.<br>3012<br>3012<br>3015 | jning del<br>v<br>rbete<br>förbr.mat<br>isk typ 1<br>v | Lager ut<br>1409<br>Lager in<br>1409<br>Lager kos<br>4010 | ><br>trad   | Kundfordriir<br>1510<br>Öresutjämn<br>3740 | ngar<br>Y   | Utg.Ma<br>2616<br>Förs. p<br>3221<br>Förs. n<br>3222<br>Kostna<br>4221<br>Lager o<br>1405<br>Vinstm<br>3208<br>Beskatt<br>3220 | ams VMB              |     |       |       |          |
| 2421                                                                                                    |                                                                              | 2071                                                                                                    |                                                                            |                                                      |                                                                  |                                                        |                                                           |             |                                            |             |                                                                                                    |                      |     |       |       |          |

Registrering av systemkonton

# 1.3 Använda kassaregistret

#### Start av kassaregister

Det finns flera sätt att starta kassaregistret:

- Tryck på funktionstangent F12.
- Klicka på kassasymbolen i orderbilden.
- Välj meny Utskrifter->Försäljning->Kassakvitto.
- Välj meny Utskrifter->Försäljning->Kontantnota.

#### Kontroller vid start av kassaregistret

När man startar kassaregistret sker ett antal kontroller i enlighet med kassalagen. Observera att om man inte omfattas av kassalagen så sker endast kontrollen av växelkassa.

- Kontroll av säljarkod. Säljarkoden måste anges varje gång man går in i kassaregistret.
- Kontroll om programmet har kontakt med kontrollenheten. Om ingen kontakt finns får man upp ett meddelande om detta och åtgärden avbryts.
- Kontroll om Z-Rapporten från föregående dag är utskriven. Om den inte är det måste man göra det innan man kan fortsätta försäljningen.
- Kontroll om ingående växelkassa är registrerad. Om inte växelkassan är registrerad får man möjlighet att göra det.

| 💒 Kassaavstämning kassa: IDABAUTOC01            |          | – 🗆 ×        |
|-------------------------------------------------|----------|--------------|
| Kassabehållning                                 |          |              |
| Växelkassa:                                     | 3 244,00 |              |
| Försäljning kontant                             | 1 000,00 |              |
| Fakturabetalning, andra uttag eller insättninga | 0,00     |              |
| Total kontantbehållning                         |          | 4 2 4 4,00   |
| Aystämning kassa                                | Antal    | Summa        |
| 1-kronor                                        | 9        | 9,00         |
| 5-kronor                                        | 25       | 125,00       |
| 10-kronor                                       | 5        | 50,00        |
| 20-kronorssedlar                                | 60       | 1 200,00     |
| 50-kronorssedlar                                | 1        | 50,00        |
| 100-kronorssedlar                               | 2        | 200,00       |
| 200-kronorssedlar                               | 3        | 600,00       |
| 500-kronorssedlar                               | 2        | 1 000,00     |
| 1000-kronorssedlar                              | 1        | 1 000,00     |
| Övriga kontanter                                |          | 0,00         |
| Avstämd kassabehållning                         |          | 4 2 3 4,00   |
| Differens                                       |          | 10,00        |
| Hantering av kontanta medel                     |          |              |
| Tillgängliga medel                              |          | 4 2 3 4,00   |
| Insättning bank                                 |          | 0,00         |
| Överföring till växelkassa                      |          | 4234,00      |
|                                                 |          |              |
|                                                 | Av       | bryt Godkänn |

#### 1.3.1 Aktiviteter

När man startar kassaregistret kan man välja en aktivitet. Vilka som finns tillgängliga beror på vad man har på orderbilden när man går in i kassaregistret.

| INFOFLE      | < Kassaregister IVK ve | rsion 1.1     |                                                | · · · · ·          |  |
|--------------|------------------------|---------------|------------------------------------------------|--------------------|--|
| Akti         | vitet                  | Ка            | ssakvitt                                       | • ~                |  |
|              |                        | Ka            | ssakvitt                                       | 0                  |  |
| Deta         | aljer                  | Ko<br>Lå      | intantno<br>döppnir                            | ng eget uttag      |  |
| Тур          | Artikel.nr             | Beskrivning   | döppni:<br>döppni:                             | ng egen insättning |  |
| Mat          | BL                     | BROMSBELÄGG - | aoppini                                        |                    |  |
| Mat          | OL                     | OLJA Av       | /bryt<br>«krift av                             | X-Bannort          |  |
| Mat          | GK                     | GLYKOL Ut:    | Utskrift av X-Rapport<br>Utskrift av Z-Rapport |                    |  |
|              |                        | Öresutjämning |                                                | - 0,25             |  |
|              | h at la                |               |                                                | 1041.00            |  |
| Att          | betala:                |               |                                                | 1041,00            |  |
|              | Kontant                |               |                                                | 0,00               |  |
|              | Kort                   |               |                                                | 0,00               |  |
|              | Kort 2                 |               |                                                | 0,00               |  |
|              | Presentkort            |               |                                                | 0,00               |  |
|              | Swish                  |               |                                                | 0,00               |  |
| Beta<br>Rest | lt belopp              |               |                                                | 0,00               |  |
|              |                        | Rensa         |                                                | Utför betalning    |  |

Aktiviteter i kassaregistret

De aktiviteter som finns är:

- *Kassakvitto*: Synlig om man har an kvittoskrivare installerad och ett kostnadsförslag, order, följesedel eller temporärorder på skärmen när man startar kassaregistret.
- Kontantnota: Samma som kassakvitto men skrivs ut på A4 så ingen kvittoskrivare behövs.
- Lådöppning eget uttag: Alltid synlig. Låda i detta fall är inte nödvändigtvis en låsbar eller automatisk kassalåda. Det är helt enkelt den plats där man förvarar kontanter och växelkassa.
- Lådöppning egen insättning: Alltid synlig.
- Lådöppning växla: Alltid synlig.
- Fakturabetalning: Synlig om man har en faktura på skärmen när man startar kassaregistret.
- Avbryt: Alltid synlig.
- Utskrift av X-rapport: Alltid synlig.
- Utskrift av Z-rapport: Alltid synlig.

## 1.3.2 Kontantförsäljning

## Skapa ett kassakvitto eller en kontantnota

- Mata in material och/eller arbete i orderbilden. Klicka på kassasymbolen. Fyll i din säljarkod. Om inte den är registrerad måste detta göras innan du kan fortsätta. Läs om detta i avsnittet om "Aktivering kassainloggning".
- 2. När kassaregistret är öppet har delarna och arbetet från dokumentet tagits med och det är klart att slutföra försäljningen.
- 3. Kontrollera att aktiviteten "Kassakvitto" eller "Kontantnota" är vald.
- 4. Utför försäljningen genom att välja betalningsmedel, Här kan man dela upp på olika betalningsmedel genom att ange en summa i respektive fält . Om man vill ha hela eller resterande belopp kan man klicka på respektive knapp. Exemplet visar att kunden valt att betala 500 kontant och resten med kort. Då fyller man i 500 i fältet för kontant och klickar på knappen "Kort". Klicka sedan på "Utför betalning".

| Akti | vitet                                                        | Ka            | ssakvitto ~                                      |
|------|--------------------------------------------------------------|---------------|--------------------------------------------------|
| Det  | aljer                                                        |               |                                                  |
| ур   | Artikel.nr                                                   | Beskrivning   | Summa inkl.moms                                  |
| /lat | BL                                                           | BROMSBELÄGG   | 418,75                                           |
| 1at  | OL                                                           | OLJA          | 222,50                                           |
| 1at  | GK                                                           | GLYKOL        | 400,00                                           |
|      |                                                              | Öresutjämning | - 0,25                                           |
|      |                                                              |               |                                                  |
| Att  | betala:                                                      |               | 1041,00                                          |
| Att  | <mark>betala:</mark><br>Kontant                              |               | 1041,00                                          |
| Att  | betala:<br>Kontant<br>Kort                                   |               | 1041,00<br>500,00<br>541                         |
| Att  | betala:<br>Kontant<br>Kort<br>Kort 2                         |               | 1041,00<br>500,00<br>541<br>0,00                 |
| Att  | betala:<br>Kontant<br>Kort<br>Kort 2<br>Presentkort          |               | 1041,00<br>500,00<br>541<br>0,00                 |
| Att  | betala:<br>Kontant<br>Kort<br>Kort 2<br>Presentkort<br>Swish |               | 1041,00<br>500,00<br>541<br>0,00<br>0,00         |
| Att  | betala:<br>Kontant<br>Kort<br>Kort 2<br>Presentkort<br>Swish |               | 1041,00<br>500,00<br>541<br>0,00<br>0,00         |
| Att  | betala:<br>Kontant<br>Kort<br>Kort 2<br>Presentkort<br>Swish |               | 1041,00<br>500,00<br>541<br>0,00<br>0,00<br>0,00 |

Kontantförsäljning exempel

### Avbryta en försäljning

Om man vill avbryta en försäljning av någon anledning måste man välja aktiviteten "*Avbryt*". Orsak måste anges då detta skall med i Z-rapporten. Efter detta kommer man tillbaka till orderbilden och kan göra önskade ändringar.

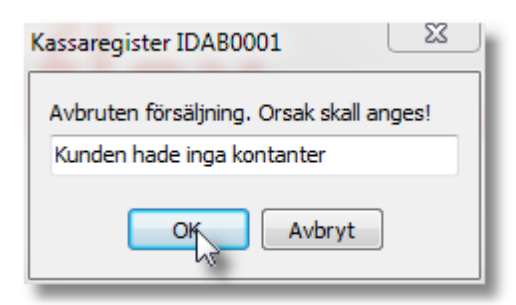

Avbruten försäljning

## 1.3.3 Returer

#### Retur av varor

Returer av varor måste hanteras separat enligt kassalagen. Om man blandar försäljning och returer och försöker gå in i kassaregistret får man följande meddelande och försäljningen avbryts. Ta bort antingen raderna med försäljning eller returer och mata in dem på en ny order.

Om man har alla uppgifterna på kunden kan man om det är många rader, skriva ut en faktura och betala den i kassaregistret. Läs mera om kontantbetalning av fakturor i avsnittet "Fakturabetalning"

| Kassareg | ister: IDAB0001                                                                                               |                     |            |  |
|----------|----------------------------------------------------------------------------------------------------|---------------------|------------|--|
| 0        | Sålda varor och returer eller andra a<br>på samma kvitto!<br>Kassalagen föreskriver att sålda varor och retur | avdrag<br>er ej får | <b>K</b> v |  |
|          | finnas på samma kvitto!                                                                                       | ок                  |            |  |
| Benämnir | g                                                                                                    | Antal               | Status     |  |
| BULT     |                                                                                                    | -1                  |            |  |
| NÅLLAG   | NÅLLAGER                                                                                                    |                     |            |  |

Varning blandat försäljning och returer

### 1.3.4 Kontantbetalning av faktura

Arbetsgång fakturabetalning:

- 1. Hämta upp faktura som skall betalas i orderbilden
- 2. Starta kassaregistret. Uppgifterna om obetalda fakturor tas med så om kunden har flera obetalda fakturor ser man även dessa.
- 3. Markera vilken eller vilka fakturor som skall betalas. Om kunden bara har en obetald faktura är denna redan markerad.

Om man vill betala en enstaka faktura så markerar man den genom att dubbelklicka på den. För att markera och betala flera enstaka, dubbelklicka på den första, håll ned ctrl-tangenten och klicka sedan på en i taget av de övriga fakturorna som skall betalas. Håll hela tiden ned ctrl-tangenten. För att markera flera i rad, dubbelklicka på den första, håll ned shift-tangenten och

#### 14 Manual INFOFLEX Kassaregister IVK 1.1

klicka på den sista faktura som du vill ha med.

Om du dubbelklickar på en redan markerad faktura så avmarkeras den.

Betalningsbeloppet visas i "Att betala". Välj betalningssätt och klicka på "Utför betalning".

| INF | FOFLEX Kas        | saregister IVK vers | ion 1.1   |              |           |           |        |              |   |
|-----|-------------------|---------------------|-----------|--------------|-----------|-----------|--------|--------------|---|
|     | Aktivitet         |                     |           |              | Fa        | ikturabet | alning |              | ~ |
|     | Obetalda          | ı fakturor          |           |              |           |           |        |              |   |
|     | Faktura.nr        | Betalare            |           | Fakturadatum | Förfaller | Beta      | lt     | Att betala   | ^ |
| ۶   | 300298            | INFOFLEX DATA A     | KTIEBOLAG | 2016-03-18   | 2016-04-1 | 7         | 0,00   | 818,00       |   |
| •   | 300299            | INFOFLEX DATA A     | KTIEBOLAG | 2016-03-18   | 2016-04-1 | 7         | 0,00   | 525,00       |   |
|     | 300300            | INFOFLEX DATA A     | KTIEBOLAG | 2016-03-18   | 2016-04-1 | 7         | 0,00   | 8 087,00     |   |
|     |                   |                     |           |              |           |           |        |              |   |
|     | Att beta          | la:                 |           |              |           |           |        | 1343,0       | • |
|     |                   | Kontant             |           |              |           |           |        | 500,0        | 0 |
|     |                   | Kort                |           |              |           |           |        | 500,0        | 0 |
|     |                   | Kort 2              |           |              |           |           |        | 0,0          | 0 |
|     | Р                 | resentkort          |           |              |           |           |        | 0,0          | 0 |
|     |                   | Swish               |           |              |           |           |        | 34           | 3 |
|     | Betalt be<br>Rest | Юрр                 |           |              |           |           |        | 1343,0       | 0 |
|     |                   |                     |           |              | Rensa     |           | Utf    | ör betalning |   |

Exempel betaining av flera fakturor

- 4. Innan fakturan/fakturorna betalas får du bekräfta att du vill betala fakturorna. Fakturorna bokas av i kundreskontran och transaktionen kommer med vid utskrift av kassajournalen.
- 5. Efter att du bekräftat kommer en specifikation över betalningarna på skrivaren.

Betalning av fakturor:

| avser följande fakturor:           |                                                                                                    |
|------------------------------------|----------------------------------------------------------------------------------------------------|
| Fakturamottagare                   | Förfallodatum                                                                                                    |
| Belopp                             |                                                                                                    |
| INFOFLEX DATA AKTIEBOLAG<br>818.00 | 2016-04-17                                                                                                    |
| INFOFLEX DATA AKTIEBOLAG<br>525,00 | 2016-04-17                                                                                                    |
|                                    | avser följande fakturor:<br>Fakturamottagare<br>Belopp<br>INFOFLEX DATA AKTIEBOLAG<br>818,00<br>INFOFLEX DATA AKTIEBOLAG<br>525,00 |

#### Exempel betalningsspecifikation

### 1.3.5 Eget uttag/insättning

Aktiviteten eget uttag eller egen insättning är avsedd att användas när man behöver ta ut eller lägga in kontanter ur kassan som inte avser försäljning eller returer. Till exempel för att köpa in fikabröd eller liknande. För att hantera detta på ett korrekt sätt föreslår vi följande arbetssätt. Både uttag och insättning registreras på X- och Z-rapporten.

 Uttag ur kassan: Välj aktivitet "Lådöppning eget uttag". Du får då fylla i anledningen och beloppet. I exemplet har vi tagit 100 kr för inköp av kassabröd. Efter att man bekräftat med "Ok" får man en utskriven kvittens som man lämpligen lägger i kassalådan.

| 📲 Kassauttag      | _ |      | ×        |
|-------------------|---|------|----------|
| Uttaget avser     |   | Ange | e belopp |
| Inköp av fikabröd |   |      | 200      |
|                   |   | 0    | k        |

#### Exempel på uttag

 Insättning i kassan: Välj aktivitet "Lådöppning egen insättning". Även här får du fylla i orsaken och beloppet. I exemplet lämnar vi tillbaka växelpengar och kvitto efter inköpt kaffebröd. I exemplet väljer vi att hantera kvittot på samma sätt som kontanter. Här måste man själv bestämma vilket man tycker är enklast. Alternativet är att man bara matar in kontanter. Eftersom en manuell ombokning (boka moms, kostnadskonto) måste ske av kvittot vid kassaavstämningen är det viktigaste att man bestämmer hur man skall göra. I detta fall räknar man in kvittot i behållningen vid kassaavstämningen.

| 🐙 Kassainsättning                       | _ |      | ×      |
|-----------------------------------------|---|------|--------|
| Insättningen avser                      |   | Ange | belopp |
| Växel och kvitto för inköp av kaffebröd |   |      | 200    |
|                                         |   | 0    | k      |
|                                         |   |      |        |

#### Exempel på insättning

1 343,00

Egen insättning belopp:

200,00

Insättningen avser: Växel och kvitto för inköp av kaffebröd

Utskrift sker både vid uttag och insättning

## 1.3.6 Utskrift av X-rapport

## X-rapporten

X-rapporten kan sägas vara en ögonblicksbild över de kassatransaktioner som skett under dagen på det aktuella kassaregistret. Innehållet skall följa Skatteverkets bestämmelser. I INFOFLEX Kassaregister kan du dessutom ta ut en detaljerad X-rapport där innehållet är uppdelat per säljare. Detta gör att man ex. snabbt kan se hur mycket NN har sålt för genom att titta på posten "Total försäljningssumma".

| IN | FOFLEX Kassaregister IVK version 1.1                         |               |      |                 |    |              |
|----|--------------------------------------------------------------|---------------|------|-----------------|----|--------------|
|    | Aktivitet                                                    | Utskrift av ) | K-R  | apport          | ~  | ]            |
|    | Sam mandrag rapport. Kassa: IDABAUTOC01                      | [             | Nor  | mal rapport     | ~  | ]            |
|    | Händelse                                                     | Antal         |      | Belopp          |    | ^            |
| Þ  | Registrerad ingående växelkassa                              | 1             | ,00  | 4 234,00        |    |              |
|    | Total försäljningssumma (summerade försäljningsbelopp)       | (             | ),00 | 6 333,00        |    |              |
|    | Mervärdesskatt 25,00%                                        | (             | ),00 | 1 266,38        |    |              |
|    | Mervärdesskatt 12,00%                                        | (             | ),00 | 0,00            |    |              |
|    | Mervärdesskatt 6,00%                                         | (             | ),00 | 0,00            |    |              |
|    | Antal sålda varor                                            | 7             | 7,00 | 491,25          |    |              |
|    | Antal sålda tjänster (perioder)                              | 5             | ,00  | 5 562,50        |    |              |
|    | Antal kvitton                                                | 3             | ,00  | 0,00            |    |              |
|    | Antal lådöppningar                                           | 1             | ,00  | 0,00            |    |              |
|    | Total försäljningssumma kontantköp                           | (             | ),00 | 0,00            |    |              |
|    | Total försäljningssumma kortköp                              | (             | ),00 | 78,00           |    |              |
|    | Total försäljningssumma kortköp 2                            | (             | ),00 | 138,00          |    |              |
|    | Total försäljningssumma presentkortköp                       | (             | ),00 | 0,00            |    |              |
|    | Total försäljningssumma swish                                | (             | ),00 | 6 117,00        |    |              |
|    | Total försäljningssumma tillgodokvitto                       | (             | ),00 | 0,00            |    |              |
|    | Lämnade rabatter                                             | (             | ),00 | 0,00            |    |              |
|    | Registreringar som minskat dagens kassabehållning och belopp | 1             | ,00  | 200,00          |    |              |
|    | Antal oavslutade försäljningar                               | 1             | ,00  | 0,00            |    |              |
|    | Grand total försäljning                                      | (             | ),00 | 6 053,75        |    |              |
|    | Grand total netto                                            | (             | ),00 | 6 333,00        |    |              |
|    | Kontantbetalning av faktura                                  | 2             | ,00  | 4 720,00        |    |              |
|    | Kortbetalning av faktura                                     | 1             | ,00  | 500,00          |    | $\mathbf{v}$ |
|    | Total försäljning inkl moms:                                 | [             |      | 6333,           | 00 | ]            |
|    |                                                              | [             | Ut   | skrift X -Rappo | rt |              |

Exempel normal X-rapport

### 1.3.7 Utskrift av Z-rapport

#### **Z**-rapporten

Efter att dagens försäljning slutförts måste en Z-rapport tas ut. En Z-Rapport är en slutgiltig försäljnings/kassarapport och omfattar den kassa som Z-rapporten skrivs ut på. I detta exempel IDAB0001. Z-rapporten får ett löpnummer och därefter är rapporten "tömd" och en ny försäljningsdag kan börja.

Stegen som måste utföras innan varje ny försäljningsdag är:

1. Skriv ut Z-rapport. Välj aktivitet "Utskrift av Z-rapport". Klicka sedan på knappen "Utskrift av Z\_rapport". Om man skulle glömma att göra detta går det inte att starta kassan nästa dag, utan man får uppmaningen att göra detta innan försäljningen kan börja.

| INFOFLEX DATA AB Z-Rapport nr : 134<br>997909-1234<br>Kassa ID: IDABAUTOC01 | Utskr<br>Kloc<br>Sid: | iven: 2016-03-18<br>kan: 11:21<br>1 |
|-----------------------------------------------------------------------------|-----------------------|-------------------------------------|
| Händelser                                                                   | Antal                 | Belopp                              |
| Registrerad ingående växelkassa                                             | 1,00                  | 4 234,00                            |
| Total försäljningssumma (summerade försäljningsbelopp)                      |                       | 6 333,00                            |
| Mervärdesskatt 25,00%                                                       |                       | 1 266,38                            |
| Mervärdesskatt 12,00%                                                       |                       |                                     |
| Mervärdesskatt 6,00%                                                        |                       |                                     |
| Antal sålda varor                                                           | 7,00                  | 491,25                              |
| Antal sålda tjänster (perioder)                                             | 5,00                  | 5 562,50                            |
| Antal kvitton                                                               | 3,00                  |                                     |
| Antal lådöppningar                                                          | 1,00                  |                                     |
| Total försäljningssumma kontantköp                                          |                       |                                     |
| Total försäljningssumma kortköp                                             |                       | 78,00                               |
| Total försäljningssumma kortköp 2                                           |                       | 138,00                              |
| Total försäljningssumma presentkortköp                                      |                       |                                     |
| Total försäljningssumma swish                                               |                       | 6 117,00                            |
| Total försäljningssumma tillgodokvitto                                      |                       |                                     |
| Lämnade rabatter                                                            |                       |                                     |
| Uttag: Inköp av fikabröd                                                    | 1,00                  | 200,00                              |
| TEST                                                                        | 1,00                  |                                     |
| Grand total försäljning                                                     |                       | 6 053,75                            |
| Grand total netto                                                           |                       | 6 333,00                            |
| Kontantbetalning av faktura: 10146                                          | 2,00                  | 4 720,00                            |
| Kortbetalning av faktura: 10146                                             | 1,00                  | 500,00                              |
| Swish betalning av faktura: 10146                                           | 1,00                  | 343,00                              |

#### Exempel Z-rapport

2. Avstämning av kassa. Efter att Z-rapporten är utskriven får du en uppmaning att göra en kassaavstämning. Detta måste ske innan nästa försäljningsdag börjar då ingående växelkassa måste registreras. Registrering av växelkassa görs i samband med att man stämmer av kassan. I INFOFLEX Kassaregister finns en kassaavstämningsrutin som underlättar för dig att göra detta. Läs mer om detta i avsnittet "Avstämning av kassa"

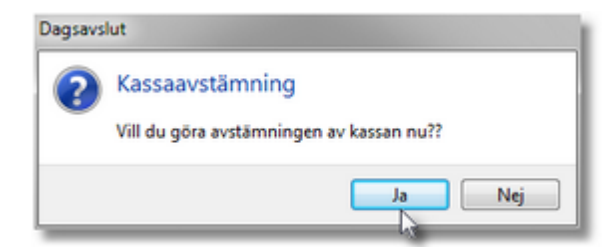

Uppmaning kassaavstämning

3. Utskrift av kassajournal. Efter att avstämningen av kassan/kassorna återstår att skriva ut ett bokföringsunderlag. Du får en uppmaning om detta efter att kassaavstämningen är gjord. Om man har flera kassor får man klicka på "Ja" och godkänna journalen endast om samtliga kassor är avstämda. Anledningen är att bankinsättningar och ev. kassadifferenser inte kommer med förrän nästa gång man skriver ut en journal om inte avstämningen är gjord. Läs mera om utskrift av kassajournal i avsnittet "Utskrift av bokföringsorder.

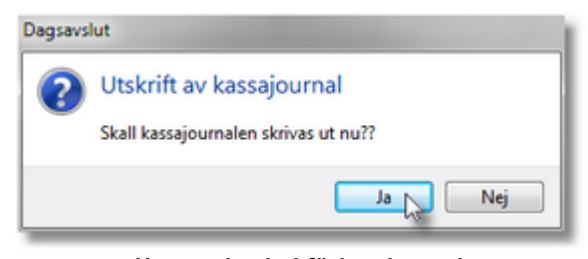

Uppmaning bokföringsjournal

### 1.3.8 Avstämning av kassa

För att underlätta så mycket som möjligt, innehåller INFOFLEX Kassaregister en avstämningsrutin av kassan. Med denna konteras automatiskt bankinsättningar och ev. kassadifferenser. De konton som används för detta hämtas från systemkonton som finns i "Företagsinställningar".

Kassaavstämningen består av 3 steg.

- Räkna kassan och mata in uppgifterna under "Avstämning kassa". Du kan antingen mata in antalet mynt och sedlar som du räknat (exempel 1) eller mata in en totalsumman i fältet övriga kontanter. Eventuell differens bokas på konto enligt systemkontouppgifterna. Vårt förslag är konto 1919.
- 2. Mata in ev. bankinsättning i fältet "Insättning bank"
- Klicka på "Godkänn". När du klickar på godkänn konteras bankinsättning och eventuella differenser kommer med på kassajournalen. Resterande förs över som ingående växelkassa till kommande försäljningsdag.

20

| 🐙 Kassaavstämning kassa: IDABAUTOC01            |       | – 🗆 ×        |
|-------------------------------------------------|-------|--------------|
| Kassabehållning                                 |       |              |
| Växelkassa:                                     |       | 3 244,00     |
| Försäljning kontant                             |       | 1 000,00     |
| Fakturabetalning, andra uttag eller insättninga | ır    | 0,00         |
| Total kontantbehållning                         |       | 4 2 4 4,00   |
| Avstämning kassa                                | Antal | Summa        |
| 1-kronor                                        | 9     | 9,00         |
| 5-kronor                                        | 25    | 125,00       |
| 10-kronor                                       | 5     | 50,00        |
| 20-kronorssedlar                                | 60    | 1 200,00     |
| 50-kronorssedlar                                | 1     | 50,00        |
| 100-kronorssedlar                               | 2     | 200,00       |
| 200-kronorssedlar                               | 3     | 600,00       |
| 500-kronorssedlar                               | 2     | 1 000,00     |
| 1000-kronorssedlar                              | 1     | 1 000,00     |
| Övriga kontanter                                |       | 0,00         |
| Avstämd kassabehållning                         |       | 4 2 3 4,00   |
| Differens                                       |       | 10,00        |
|                                                 |       |              |
| Hantering av kontanta medel                     |       |              |
| Tillgängliga medel                              |       | 4 2 3 4,00   |
| Insättning bank                                 |       | 0,00         |
| Överföring till växelkassa                      |       | 4 2 3 4,00   |
|                                                 | Av    | bryt Godkänn |

Kassaavstämning exempel 1

## 1.3.9 Utskrift av bokföringsorder

När kassavstämningarna är gjorda rekommenderar vi att man tar ut en bokföringsjornal. Detta är inte tvingande men god redovisningssed föreskriver att man bokför kontantförsäljning senast dagen efter att transaktionen uppstått.

Om inte kassajournalen är utskriven i samband med kassaavstämningen kan man göra det genom att välja menyn "Utskrifter -> Försäljning -> Kassajournal"

|              |                               | Kassajournal 27 | ,                          |                 |
|--------------|-------------------------------|-----------------|----------------------------|-----------------|
| INFOFLE      | X DATA AB                     | Journal nr: 27  | Utskriv                    | /en: 2016-03-18 |
| Fakturor:    | 0-0                           |                 | Klock                      | an: 11:24       |
| Kontantno    | otor: 100199-100201           |                 | Sid: 1                     | (2)             |
| Nr           | Datum                         | Kund.nr         | Namn                       |                 |
| 10146        | 2016-03-18 11:07:44           | 10146           | INFOFLEX DATA AKTIEBOLAG   |                 |
| Konto        | Kontonamn                     |                 | Debet                      | Kredit          |
| 1510         | KUNDFORDRINGAR                |                 |                            | 4 220.00        |
| 1510         | KUNDFORDRINGAR                |                 |                            | 1 343,00        |
| 1910         | KASSA                         |                 | 4 220,00                   |                 |
| 1910         | KASSA_                        |                 | 500,00                     |                 |
| 1931         | KORTKOP                       |                 | 500,00                     |                 |
| 1934         | SWISH KONTO                   |                 | 343,00                     | <i>T</i> 700.00 |
|              | Determ                        |                 | 5 503,00                   | 5 563,00        |
| Nr           | Datum                         | Kund.nr         | Namn                       |                 |
| 100199       | 2016-03-18 11:18:24           | 10049           | OBERG, INGA CARINA         |                 |
| <u>Konto</u> | Kontonamn                     |                 | <u>Debet</u>               | Kredit          |
| 1409         | LAGERFORANDRING               |                 | 70.00                      | 49,60           |
| 1931         |                               |                 | 78,00                      | 45.50           |
| 2011         | DIG. MOMS 25<br>EÖRS MATERIAL |                 |                            | 15,50           |
| 3740         | ÖRESUTJÄMNING                 |                 |                            | 02,00           |
| 4010         | VARUEÖRBRUKNING               |                 | 49.60                      | 0,00            |
|              |                               |                 | 127,60                     | 127,60          |
| Nr           | Datum                         | Kund.nr         | Namn                       |                 |
| 100200       | 2016-03-18 11:18:39           | 10117           | NK-MARKSERVICE             |                 |
| <u>Konto</u> | <u>Kontonamn</u>              |                 | <u>Debet</u>               | <u>Kredit</u>   |
| 1409         | LAGERFÖRÄNDRING               |                 |                            | 88,00           |
| 1933         | KORT 2 KÖP                    |                 | 138,00                     |                 |
| 2611         | UTG. MOMS 25                  |                 |                            | 27,50           |
| 3010         | FORS.MATERIAL                 |                 |                            | 110,00          |
| 3740         |                               |                 | 88.00                      | 0,50            |
| 4010         | VARGEORDROKINING              |                 | 226.00                     | 226.00          |
| Nr           | Datum                         | Kund.nr         | Namn                       |                 |
| 100201       | 2016-03-18 11:19:01           | 10084           | ALIO, IA, I AII A KRISTINA |                 |
| Konto        | Kontonamo                     |                 | Debet                      | Kredit          |
| 1409         | LAGERFÖRÄNDRING               |                 |                            | 176.80          |
| 1934         | SWISH KONTO                   |                 | 6 117,00                   |                 |
| 2611         | UŢG, MOMS 25                  |                 | -                          | 1 223,38        |
| 3010         | FORS.MATERIAL                 |                 |                            | 188,00          |
| 3011         | FORS.ARBETE                   |                 |                            | 4 450,00        |
| 3012         | FORS.FORBR.M                  |                 |                            | 222,50          |
| 3110         |                               |                 |                            | 33,00           |
| 3740<br>4040 |                               |                 | 176.90                     | 0,12            |
| 4010         | VARUFURDRURNING               |                 | 6 293 80                   | 6 293 80        |
|              |                               |                 | 6 293,80                   | 6 293,80        |

22

## 1.4 Godkännande från skatteverket

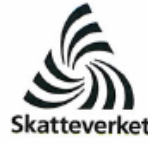

Tobias Nilsson 010-5761027 MEDDELANDE

Datum 2016-04-01 -Pnr/Orgnr/Dnr 556251-0791 450 146114-16/5519 1(1)

Infoflex Data AB Sankt Eriksgatan 58 112 34 STOCKHOLM

#### Beträffande tillverkardeklaration kassaregister

Skatteverket har tagit emot en tillverkardeklaration för Kassaregister IVK version 1.1.

Kassaregisterprogrammen kommer att publiceras på skatteverket.se onsdagen den 6 april 2016.

Observera att någon fullständig kontroll inte har gjorts om kassaregistret överensstämmer med samtliga krav avseende kassaregister i Skatteförfarandelagen och Skatteverkets föreskrifter om krav på kassaregister.

Hälsningar,

Tobias Nilsson

Skatteverket Box 2825 403 20 Göteborg

Postadress: Box 2825, 403 20 GÖTEBORG Telefon: 0771-567 567 Epost: goteborg@skatteverket.se www.skatteverket.se

# 1.5 Tillverkardeklaration

| Skicka tillverkardeklarationen till                                                                                                    |                                                    |                                          |
|----------------------------------------------------------------------------------------------------|----------------------------------------------------|------------------------------------------|
| Skatteverket                                                                                                    | anlist Okattavaduala (                             |                                          |
| Box 2825                                                                                                    | (SKVFS 2014:09) om k                               | oreskritter<br>trav på kassaregister     |
| 403 20 Göteborg                                                                                                    | (                                                  | nar pa nabbarogiator.                    |
| Tillverkare                                                                                                    |                                                    |                                          |
| Namn<br>Infofley Data AB                                                                                                    |                                                    | Organisationsnummer                      |
| Sätesadress                                                                                                    |                                                    | Telefonnummer                            |
| Sankt Eriksgatan 58<br>112 34 Stockholm                                                                                                    |                                                    |                                          |
| / metalda ana an                                                                                                    | 15                                                 | 08-7926460                               |
| Stefan Norlin                                                                                                    | stefan.norlin@i                                    | nfoflex.se                               |
|                                                                                                    |                                                    |                                          |
|                                                                                                    |                                                    |                                          |
| vassaregistrets beteckning (4 kap. 6 § SKVFS 2014:09)                                                                                                    | Kassaregistermodell eller kassar                   | registerprogram samt versionsbeteck      |
| INTOILEX, Kassaregister IVK, ver 1.1                                                                                                    | Kassaregister I                                    | VK, ver 1.1                              |
| Jpplysning: En tillverkardeklaration ska finnas för varje versi<br>assaregisterprogram enligt 8 kap. 1 & Skatteverkets föreskrift                                                                                                    | ion av en kassaregisterm<br>ter (SKVES 2014:09) om | odell eller ett<br>krav på kassaregister |
| according to program of march rap. 1.3 of according to contin                                                                                                    | Titel                                              | Utgåva                                   |
| okumentation av tillverkardeklarationen                                                                                                    |                                                    |                                          |
| okumentation som visar att kassaregistret är utformat enligt Skatteverkets<br>öreskrifter (SKVFS 2014:09) om krav på kassaregister                                                                                                    | IVK Compliance                                     | 2016-03-21                               |
| ltdrag ur testprotokoll som bifogas tillverkardeklarationen<br>8 kap. 4 § SKVFS 2014:09)                                                                                                    | IVK Compliance                                     | 2016-03-21                               |
| Specificering av dokumentationen av tillverkardeklaration                                                                                                    | en (frivilligt)                                    |                                          |
|                                                                                                    | Titel                                              | Utgåva                                   |
| roduktbeskrivning                                                                                                    |                                                    |                                          |
| onstruktionsbeskrivning                                                                                                    |                                                    |                                          |
| ·                                                                                                    |                                                    |                                          |
| tesultat från bedömning/testdokumentation                                                                                                    |                                                    |                                          |
|                                                                                                    |                                                    |                                          |
| Nokumentation av utvecklings- och tillverkningskompetens                                                                                                    |                                                    |                                          |
| Nokumentation av utvecklings- och tillverkningskompetens                                                                                                    |                                                    | e 1 e 1e                                 |
| Nokumentation av utvecklings- och tillverkningskompetens                                                                                                    |                                                    |                                          |
| Nokumentation av utvecklings- och tillverkningskompetens<br>/ppdateringar/versionshantering<br>Nokumentation av kompatibla kontrollenheter                                                                                                    |                                                    |                                          |
| Nokumentation av utvecklings- och tillverkningskompetens                                                                                                    |                                                    |                                          |
| Nokumentation av utvecklings- och tillverkningskompetens                                                                                                    |                                                    |                                          |
| Nokumentation av utvecklings- och tillverkningskompetens                                                                                                    |                                                    |                                          |
| Nokumentation av utvecklings- och tillverkningskompetens                                                                                                    | rdeklarerade                                       |                                          |
| Nokumentation av utvecklings- och tillverkningskompetens                                                                                                    | rdeklarerade                                       |                                          |
| Nokumentation av utvecklings- och tillverkningskompetens Ippdateringar/versionshantering Nokumentation av kompatibla kontrollenheter ag följer ISO 17050-1:2005 och ISO 17050-2:2005 Ja Nej ag använder en annan standard än de ovan angivna, amilgen (namn på standard) Upplysning: Uppgifter om vilka kassaregister som är tillverka commer att publiceras på Skatteverkets webbplats. Imatecknares underskrift INFOFLEX DATA AB                            | rdeklarerade                                       |                                          |
| Nokumentation av utvecklings- och tillverkningskompetens  Ippdateringar/versionshantering  Nokumentation av kompatibla kontrollenheter  ag följer ISO 17050-1:2005 och ISO 17050-2:2005 Ja Nej ag använder en annan standard än de ovan angivna.  amiligen (namn på standard)  Ipplysning: Uppgifter om vilka kassaregister som är tillverka commer att publiceras på Skatteverkets webbplats.  Immatecknares underskrift  INFOFLEX DATA AB  Amiligen(        | rdeklarerade                                       | Datum                                    |
| Nokumentation av utvecklings- och tillverkningskompetens Ippdateringar/versionshantering Nokumentation av kompatibla kontrollenheter ag följer ISO 17050-1:2005 och ISO 17050-2:2005 Ja Nej ag använder en annan standard än de ovan angivna. amilgen (namn på standard) Ipplysning: Uppgifter om vilka kassaregister som är tillverka ommer att publiceras på Skatteverkets webbplats. irmatecknares underskrift INFOFLEX DATA AB Matta Matta Matta Hultgren | rdeklarerade                                       | Datum<br>2016-03-21                      |